# RV215W上的埠轉發

# 目標

連線埠轉送是一種功能,用於重新導向透過Internet傳送的封包。不同的應用程式使用通常由 應用程式程式設計師指定的不同的埠號。使用NAT時需要埠轉發,以允許網路外部的裝置連線 到網路內部託管的應用程式。只有在必要時,才應使用埠轉發,因為向公共網路開放埠存在安 全風險。RV215W支援單埠轉發、埠範圍轉發和埠範圍觸發。

本文說明如何轉發和配置RV215W上的觸發埠。

# 適用裝置

·RV215W

## 軟體版本

•1.1.0.5

## 埠轉發配置

#### 單埠轉發

單埠轉發是用於轉發單埠的功能。

步驟1.登入到Web配置實用程式並選擇**Firewall > Single Port Forwarding**。*Single Port Forwarding*頁面隨即開啟:

Single Port Forwarding

| Port Range Forwarding R | Rules Table   |               |          |                        |            |        |
|-------------------------|---------------|---------------|----------|------------------------|------------|--------|
| Application             | External Port | Internal Port | Protocol | Interface              | IP Address | Enable |
| HTTP                    | 80            | 80            | TCP 🔹    | Both (Ethernet & 3G) 🔻 |            |        |
| FTP                     | 21            | 21            | TCP 💌    | Both (Ethernet & 3G) 🔻 |            |        |
| Telnet                  | 23            | 23            | TCP 💌    | Both (Ethernet & 3G) 🔻 |            |        |
| SMTP                    | 25            | 25            | TCP 💌    | Both (Ethernet & 3G) 💌 |            |        |
| TFTP                    | 69            | 69            | UDP 🔻    | Both (Ethernet & 3G) 💌 |            |        |
| finger                  | 79            | 79            | TCP -    | Both (Ethernet & 3G) 🔻 |            |        |
| NTP                     | 123           | 123           | UDP -    | Both (Ethernet & 3G) 🔻 |            |        |
| POP3                    | 110           | 110           | TCP -    | Both (Ethernet & 3G) 🔻 |            |        |
| NNTP                    | 119           | 119           | TCP -    | Both (Ethernet & 3G) 🔻 |            |        |
| SNMP                    | 161           | 161           | UDP -    | Both (Ethernet & 3G) 🔻 |            |        |
| CVS                     | 2401          | 2401          | TCP -    | Both (Ethernet & 3G) 🔻 |            |        |
| SMS                     | 2701          | 2701          | TCP 🔻    | Both (Ethernet & 3G) 🔻 |            |        |
| SMS-rmctl               | 2702          | 2702          | TCP 💌    | Both (Ethernet & 3G) 🔻 |            |        |
|                         |               |               | TCP 💌    | Both (Ethernet & 3G) 🔻 |            |        |
|                         |               |               | TCP 💌    | Both (Ethernet & 3G) 🔻 |            |        |
|                         |               |               | TCP 💌    | Both (Ethernet & 3G) 🔻 |            |        |
|                         |               |               | TCP 💌    | Both (Ethernet & 3G) 🔻 |            |        |
|                         |               |               | TCP 💌    | Both (Ethernet & 3G) 🔻 |            |        |
|                         |               |               | TCP •    | Both (Ethernet & 3G) 👻 |            |        |
|                         |               |               | TCP •    | Both (Ethernet & 3G) 👻 |            |        |
| Save Cance              | 1             |               |          |                        |            |        |

步驟2.在*應用程式*欄位中輸入要為其配置埠轉發的應用程式的名稱。此值對路由器的操作沒有 影響。

| Single Port Forwar      | ding          |               |          |                        |            |        |  |
|-------------------------|---------------|---------------|----------|------------------------|------------|--------|--|
| Port Range Forwarding F | lules Table   |               |          |                        |            |        |  |
| Application             | External Port | Internal Port | Protocol | Interface              | IP Address | Enable |  |
| test_port               |               |               | TCP -    | Both (Ethernet & 3G) 💌 |            |        |  |

步驟3.在External Port欄位中輸入端口號。這是您希望網路外部裝置連線的埠。

| Single Port Forwar      | ding          |               |          |                        |            |        |
|-------------------------|---------------|---------------|----------|------------------------|------------|--------|
| Port Range Forwarding R | Rules Table   |               |          |                        |            |        |
| Application             | External Port | Internal Port | Protocol | Interface              | IP Address | Enable |
| test_port               | 4242          |               | TCP •    | Both (Ethernet & 3G) 💌 |            |        |

步驟4.在Internal Port欄位中輸入埠號。這是網路內部裝置偵聽的埠。這可與External Port欄位中輸入的值不同,RV215W會將資料包從外部埠轉發到內部埠。

| Single Port Forwar      | ding          |               |          |                        |            |        |
|-------------------------|---------------|---------------|----------|------------------------|------------|--------|
| Port Range Forwarding F | Rules Table   |               |          |                        |            |        |
| Application             | External Port | Internal Port | Protocol | Interface              | IP Address | Enable |
| test_port               | 4242          | 4242          | TCP 🔻    | Both (Ethernet & 3G) 🔻 |            |        |

步驟5.從Protocol下拉選單中,選擇指定給應用程式並由規則使用的傳輸協定。

| Single Port Forwar    | ding          |               |          |                        |            |        |
|-----------------------|---------------|---------------|----------|------------------------|------------|--------|
| Port Range Forwarding | Rules Table   |               |          |                        |            |        |
| Application           | External Port | Internal Port | Protocol | Interface              | IP Address | Enable |
| test_port             | 4242          | 4242          | ТСР 🔻    | Both (Ethernet & 3G) ▼ |            |        |

可用選項說明如下:

·TCP — 應用程式將使用傳輸控制協定(TCP)。TCP是一種傳輸協定,它提供高於速度的可 靠性。

·UDP — 應用程式將使用使用者資料包協定(UDP)。UDP是一種傳輸協定,可提供高於完全 可靠性的速度。

·TCP和UDP — 應用程式將同時使用TCP和UDP。

步驟6.從Interface下拉式清單中選擇規則適用的介面。

| Single Port Forwar      | ding          |               |          |                        |            |        |
|-------------------------|---------------|---------------|----------|------------------------|------------|--------|
| Port Range Forwarding F | Rules Table   |               |          |                        |            |        |
| Application             | External Port | Internal Port | Protocol | Interface              | IP Address | Enable |
| test_port               | 4242          | 4242          | TCP •    | Both (Ethernet & 3G) 🔻 |            |        |

可用選項說明如下:

·兩者(乙太網和3G) — 當RV215W通過WAN埠中的乙太網連線或通過USB埠中的3G數據 機提供網際網路時,該規則適用。

·乙太網 — 僅當通過WAN埠中的乙太網連線提供RV215W時,該規則才適用。

·3G — 僅當通過USB埠中的3G數據機向網際網路提供RV215W時,該規則才適用。

步驟7.在IP地址欄位中輸入要將IP流量轉發到的LAN上主機的IP地址。

| Single Port Forwar      | ding          |               |          |                        |             |        |
|-------------------------|---------------|---------------|----------|------------------------|-------------|--------|
| Port Range Forwarding R | ules Table    |               |          |                        |             |        |
| Application             | External Port | Internal Port | Protocol | Interface              | IP Address  | Enable |
| test_port               | 4242          | 4242          | TCP 🔻    | Both (Ethernet & 3G) 🔻 | 192.168.1.2 |        |

### 步驟8.選中Enable以啟用配置的規則。

| Single Port Forwar      | ding          |               |          |                        |             |        |
|-------------------------|---------------|---------------|----------|------------------------|-------------|--------|
| Port Range Forwarding F | Rules Table   |               |          |                        |             |        |
| Application             | External Port | Internal Port | Protocol | Interface              | IP Address  | Enable |
| test_port               | 4242          | 4242          | TCP 💌    | Both (Ethernet & 3G) 💌 | 192.168.1.2 |        |

### 步驟9.按一下「Save」。

| CISCO RV215W                                    | ,<br>Wireless-N VI | PN Firewall |      |     |   | -                      |             |              | cisco (admin) | Language: English 👻 | Log Out | About | Help |
|-------------------------------------------------|--------------------|-------------|------|-----|---|------------------------|-------------|--------------|---------------|---------------------|---------|-------|------|
| Getting Started                                 | HTTP               | 80          | 80   | TCP | - | Both (Ethernet & 3G) 👻 |             |              |               |                     |         |       | -    |
| ▶ Status                                        | FTP                | 21          | 21   | TCP | • | Both (Ethernet & 3G) 👻 |             |              |               |                     |         |       |      |
| Networking                                      | Telnet             | 23          | 23   | TCP | • | Both (Ethernet & 3G) 👻 |             |              |               |                     |         |       |      |
| ▶ Wireless                                      | SMTP               | 25          | 25   | TCP | • | Both (Ethernet & 3G) 🔻 |             |              |               |                     |         |       |      |
| * Firew <mark>all</mark>                        | TETP               | 69          | 69   | UDP | • | Both (Ethernet & 3G) 💌 |             |              |               |                     |         |       |      |
| Basic Settings                                  | finger             | 79          | 79   | TCP | Ŧ | Both (Ethernet & 3G) 💌 |             |              |               |                     |         |       |      |
| Schedule Management<br>Service Management       | NTP                | 123         | 123  | UDP | - | Both (Ethernet & 3G) 👻 |             |              |               |                     |         |       |      |
| Access Rules                                    | POP3               | 110         | 110  | TCP | • | Both (Ethernet & 3G) 👻 |             |              |               |                     |         |       |      |
| Internet Access Policy                          | NNTP               | 119         | 119  | TCP | • | Both (Ethernet & 3G) 👻 |             |              |               |                     |         |       |      |
| Single Port Forwarding<br>Port Range Forwarding | SNMP               | 161         | 161  | UDP | • | Both (Ethernet & 3G) 🔻 |             |              |               |                     |         |       |      |
| Port Range Triggering                           | CVS                | 2401        | 2401 | TCP | • | Both (Ethernet & 3G) 💌 |             |              |               |                     |         |       |      |
| ▶ VPN                                           | SMS                | 2701        | 2701 | TCP | • | Both (Ethernet & 3G) 💌 |             |              |               |                     |         |       |      |
| ▶ QoS                                           | SMS-rmcti          | 2702        | 2702 | TCP | • | Both (Ethernet & 3G) 💌 |             |              |               |                     |         |       | =    |
| Administration                                  | test_port          | 4242        | 4242 | TCP | • | Both (Ethernet & 3G) 👻 | 192.168.1.2 | <br><b>v</b> |               |                     |         |       |      |
|                                                 |                    |             |      | TCP | • | Both (Ethernet & 3G) 👻 |             |              |               |                     |         |       |      |
|                                                 |                    |             |      | TCP | • | Both (Ethernet & 3G) 👻 |             |              |               |                     |         |       |      |
|                                                 |                    |             |      | TCP | • | Both (Ethernet & 3G) 🔻 |             |              |               |                     |         |       |      |
|                                                 |                    |             |      | TCP | • | Both (Ethernet & 3G) 💌 |             |              |               |                     |         |       |      |
|                                                 |                    |             |      | TCP | • | Both (Ethernet & 3G) 💌 |             |              |               |                     |         |       |      |
|                                                 |                    |             |      | TCP | - | Both (Ethernet & 3G) 👻 |             |              |               |                     |         |       |      |
|                                                 | Save 0             | Cancel      |      |     |   |                        |             |              |               |                     |         |       |      |
|                                                 |                    |             |      |     |   |                        |             |              |               |                     |         |       | -    |
| © 2012 Cisco Systems, Inc. All ri               | ghts reserved.     |             |      |     |   |                        |             |              |               |                     |         |       |      |

### 連線埠範圍轉送

連線埠範圍轉送是用來開啟一系列連線埠的功能。埠範圍轉發也被視為靜態埠轉發。由於配置 的埠始終處於開啟狀態,靜態埠轉發增加了安全風險。

步驟1.登入到Web配置實用程式並選擇**Firewall > Port Range Forwarding**。*Port Range Forwarding* 頁面隨即開啟:

| Port Range Forwar | rding Rules Table |      |             |                        |             |        |
|-------------------|-------------------|------|-------------|------------------------|-------------|--------|
| Application       | Start             | End  | Protocol    | Interface              | IP Address  | Enable |
| test1             | 6112              | 6119 | TCP & UDP 👻 | Both (Ethernet & 3G) 👻 | 192.168.1.1 | V      |
|                   |                   |      | TCP 👻       | Both (Ethernet & 3G) 👻 |             |        |

步驟2.在「應用程式」欄位中輸入要為其配置埠的應用程式的名稱。

步驟3.在開始欄位中輸入要轉發的埠範圍的開始埠。

步驟4.在End欄位中輸入要轉發埠範圍的埠。

步驟5.從protocol下拉選單中選擇為應用程式指定並由規則使用的傳輸協定。

·TCP — 應用程式將使用傳輸控制協定(TCP)。TCP是一種傳輸協定,它提供高於速度的可 靠性。

·UDP — 應用程式將使用使用者資料包協定(UDP)。UDP是一種傳輸協定,可提供高於完全 可靠性的速度。

·TCP和UDP — 應用程式將同時使用TCP和UDP。

步驟6.從Interface下拉選單中,選擇應用規則的介面。

·兩者(乙太網和3G) — 當RV215W通過WAN埠中的乙太網連線或通過USB埠中的3G數據 機提供網際網路時,該規則適用。

·乙太網 — 僅當通過WAN埠中的乙太網連線提供RV215W時,該規則才適用。

·3G — 僅當通過USB埠中的3G數據機向網際網路提供RV215W時,該規則才適用。

步驟7.在「IP地址」欄位中輸入IP流量將轉發到的LAN主機的IP地址。

步驟8.選中Enable以啟用配置的規則。

步驟9.按一下「Save」。

#### 連線埠範圍觸發

埠範圍觸發被視為動態埠轉發。當連線到RV215W的主機開啟在埠範圍觸發規則中配置的觸發 埠時,RV215W會將配置的埠轉發到主機。主機關閉觸發埠後,RV215W將關閉轉發埠。埠觸 發比單埠轉發和埠範圍轉發更安全,因為埠只有在觸發時才開啟。觸發規則不需要IP地址,因 為任何連線到RV215W的電腦都可以使用該規則,但一次只能有一台電腦使用該規則。

步驟1.登入到Web配置實用程式,然後選擇**Firewall > Port Range Trigging**。將開啟*埠範圍觸* 發頁面:

| Port Range Forwarding F | Rules Table     |                 |                        |          |
|-------------------------|-----------------|-----------------|------------------------|----------|
| Application             | Triggered Range | Forwarded Range | Interface              | Enable   |
| test1                   | 6000 ~ 6000     | 6112 ~ 6119     | Both (Ethernet & 3G) 👻 | <b>V</b> |
|                         | ~               | ~               | Both (Ethernet & 3G) 👻 |          |

步驟2.在「應用程式」欄位中輸入要為其配置埠的應用程式的名稱。

步驟3.在「觸發範圍」欄位中輸入將觸發規則的埠範圍。

步驟4.在Forwarded Range欄位中輸入觸發規則時將轉發埠的範圍。

步驟5.從Interface下拉選單中,選擇應用規則的介面。

·兩者(乙太網和3G) — 當RV215W通過WAN埠中的乙太網連線或通過USB埠中的3G數據 機提供網際網路時,該規則適用。

·乙太網 — 僅當通過WAN埠中的乙太網連線提供RV215W時,該規則才適用。

·3G — 僅當通過USB埠中的3G數據機向網際網路提供RV215W時,該規則才適用。

步驟6.選中Enable以啟用配置的規則。

步驟7.按一下「Save」。